## Using Roxio Easy Media Creator 8 to Burn a CD

- 1. Open Roxio Easy CD & DVD Creator 8.
- 2. On the left-hand side of the following panel, click **Data**, and then choose **Creator Classic**.

| 🚷 Roxio Creator 8 S                                                                                                    | uite H | ome                                                                                                    | - • *                          |
|----------------------------------------------------------------------------------------------------|--------|----------------------------------------------------------------------------------------------------|--------------------------------|
| File Tools View Help                                                                                                    |        |                                                                                                    | 2                              |
| <ul> <li>➢ Home</li> <li>➢ Audio</li> <li>➢ Backup</li> <li>③ Copy</li> <li>➢ Data</li> <li>▷ Data Guide<br/>Copy Disc<br/>Data Disc<br/>Creator Classic</li> <li>I DVD &amp; Video</li> <li>☑ Organize</li> <li>☑ Photo</li> <li>즐 Tools</li> </ul> |        | Data Copy Disc Make a duplicate of any non copy-protected CD or DVD. Copy Data Disc Create a data disc of your files on CD or DVD media, or create Copy Creator Classic Launch Creator Classic for additional data burning functional | e an image to your hard drive. |
| Data CD                                                                                                    | ۲      | Destination Selection                                                                                                    | Data Guide                     |
| CD05TAX<br>543.5 MB Used                                                                                                    |        | HL-DT-ST CD-R/W (D:)                                                                                                    | 2 Options                      |
| <b>ð roxio</b>                                                                                                    |        |                                                                                                    |                                |

3. In the following window, select the ConversionData folder, and then click Add.

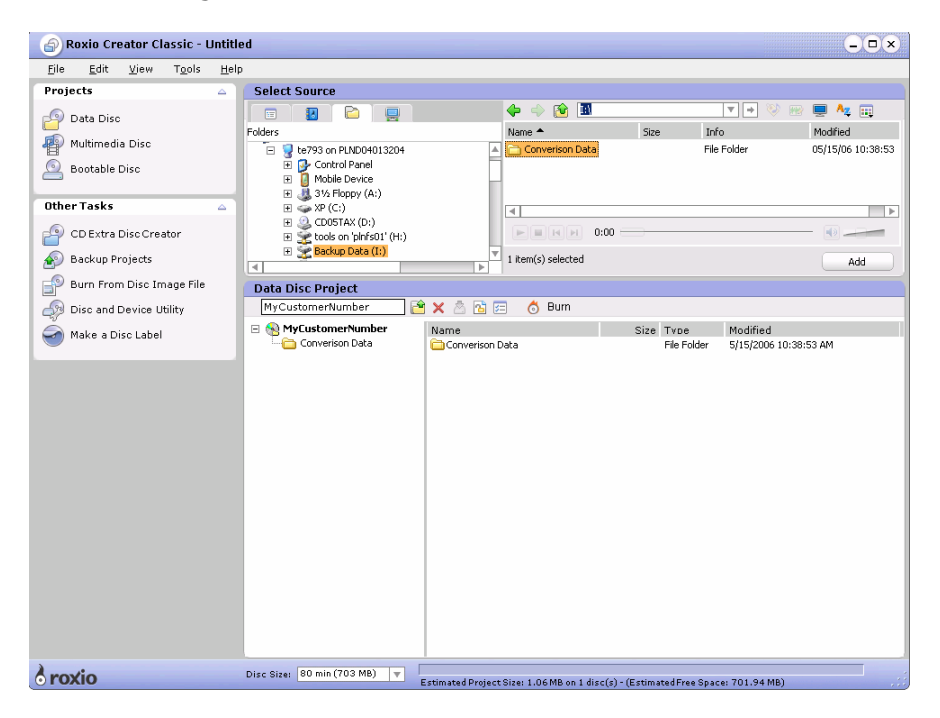

**4.** In the following window, click **Burn** (b).

| Data Disc Project    |                 |             |                       |
|----------------------|-----------------|-------------|-----------------------|
| MyCustomerNumber 📔   | 🗙 🖄 🔁 🖂 👌 Burn  |             |                       |
| 🖃 🧕 MyCustomerNumber | Name            | Size Type   | Modified              |
|                      | Converison Data | File Folder | 5/15/2006 14 g8:53 AM |
|                      |                 |             |                       |
|                      |                 |             |                       |
|                      |                 |             |                       |
|                      |                 |             |                       |
|                      |                 |             |                       |
|                      |                 |             |                       |
|                      |                 |             |                       |
|                      |                 |             |                       |
|                      |                 |             |                       |

5. On the following panel, open **General Options**, and then verify that the **Burn Options** are set to "Write Only."

| Roxio Creator Classic - Burn Setup                            |  |  |  |  |
|---------------------------------------------------------------|--|--|--|--|
|                                                               |  |  |  |  |
| Blank CD-R, Free space: 702.8MB (1 CD-R 80 min. needed)       |  |  |  |  |
| Save disc image file                                          |  |  |  |  |
| Browse C:\Documents and Settings\te793\My Documents\Image.c2d |  |  |  |  |
| Burn Options                                                  |  |  |  |  |
| En Seneral Options                                            |  |  |  |  |
| Write speed : [48× MAX (8.3MB/Sec) V                          |  |  |  |  |
| Number of copies for this project : 1                         |  |  |  |  |
| Bead-Only disc                                                |  |  |  |  |
| Advanced Options                                              |  |  |  |  |
|                                                               |  |  |  |  |
|                                                               |  |  |  |  |
| ,                                                             |  |  |  |  |
| Help OK Cancel                                                |  |  |  |  |

6. On the panel below, click **Close** when the burning process is complete.

| Roxio Creator Classic - Progress Information     |                      |   |
|--------------------------------------------------|----------------------|---|
| D: HL-DT-ST CD-RW GCE-8481B - 1.07               |                      |   |
| Disc 1 of 1<br>Completed                         | 100%                 | ] |
| Close this dialog box when finished successfully | Create a Label Close |   |

7. In the following dialog, click No.

| Roxio Creator Classic   |     | ×      |  |
|-------------------------|-----|--------|--|
| Save changes to Untitle | ed? |        |  |
|                         |     |        |  |
|                         |     |        |  |
|                         |     |        |  |
| Yes                     | No  | Cancel |  |
|                         |     |        |  |